# How To Configure A Site-To-Site VPN Between FirePower and Meraki Using FDM

- 1. Log into FDM and then click on the Device section at the top of the page.
- 2. Click on View Configuration under Site-to-Site VPN at the bottom of the page.
- 3. Click + in the top right of the page to add a new Site-to-Site VPN
- 4. Set a name under Connection Profile Name
- 5. Under Local Site
  - a. Choose your outside interface under Local VPN Access Interface
  - b. Click + under Local Network and choose your local network object
- 6. Under Remote Site
  - a. Select the radio button for Static
  - b. Enter the Remote IP Address
  - c. Click + under Remote Network and choose the remote network object

# Sample Define Endpoints:

| CISCO. Firepower Device Manager MONITORING | POLICIES OBJECTS                                                        | DEVICE: CASTLE-DAV                                                      | e 📎                                                                                                    | 🖨 🔊 🥐                                     | admin<br>Administrator |
|--------------------------------------------|-------------------------------------------------------------------------|-------------------------------------------------------------------------|----------------------------------------------------------------------------------------------------|-------------------------------------------|------------------------|
| Edit Site-to-site VPN                      | 1 Endpoints                                                             | 2 Configurat                                                            | ion 3 Summary                                                                                              |                                           |                        |
| To Local Network                           | CASTLE-DAV                                                              | VPN TURNEL                                                              | OUTSIDE<br>65.32.237. PEER ENDPOINT                                                                        | Remote Netwo                              | vik                    |
| identify the<br>the loc                    | interface on this device, and the r<br>cal and remote networks that can | Define En<br>emote peer's interface IP a<br>use the connection. Traffic | dpoints<br>ddress, that form the point-to-point VPN conne<br>between these networks is protected using IPs | ection. Then, identify<br>sec encryption. |                        |
|                                            | Connection Profile Name                                                 |                                                                         |                                                                                                    |                                           |                        |
|                                            | Mom-And-Dad-FL-VPN                                                      |                                                                         |                                                                                                    |                                           |                        |
|                                            | LOCAL SITE                                                              |                                                                         | REMOTE SITE                                                                                                |                                           |                        |
|                                            | Local VPN Access Interface                                              |                                                                         | Static O Dynamic                                                                                           |                                           |                        |
|                                            | outside (Ethernet1/1)                                                   | ~                                                                       |                                                                                                    |                                           |                        |
|                                            | Local Network                                                           |                                                                         | 1.2.3.4                                                                                                    |                                           |                        |
|                                            | Castle-Dave-Localnet                                                    |                                                                         | Remote Network                                                                                             |                                           |                        |
|                                            |                                                                         |                                                                         | C Mom-And-Dad-FL-Localnet                                                                                  |                                           |                        |
|                                            |                                                                         |                                                                         |                                                                                                    |                                           |                        |
|                                            |                                                                         | CANCEL                                                                  | NEXT                                                                                                    |                                           | •                      |

- 7. Click the slider to turn off IKE Version 2
- 8. Under IKE Version 1
  - a. Click EDIT under IKE Policy
    - i. Disable all existing options
    - ii. Click Create New IKE Policy
      - 1. Set Priority to 100
      - 2. Set Name to Meraki-IKE-v1
      - 3. Move the slider for State to the right to enable it
      - 4. Set Encryption to 3DES
      - 5. Set Authentication to Preshared Key
      - 6. Set Diffie-Hellman Group to 2

- 7. Set Hash to SHA
- 8. Set Lifetime to 86400

# Sample Meraki-IKEv1:

| Add IKE         | v1 Policy             |   |                | <b>8</b> > |
|-----------------|-----------------------|---|----------------|------------|
| Priority        | Name                  |   |                | State      |
| 100             | Meraki-IKEv           | 1 |                |            |
| Encryption      |                       | , | Authentication |            |
| 3DES            |                       | ~ | Preshared Key  | ~          |
| Diffie-Hellman  | Group                 | ł | Hash           |            |
| 2               |                       | ~ | SHA            | ~          |
| Lifetime (seco  | nds)                  |   |                |            |
| 86400           |                       |   |                |            |
| Between 120 and | 1 2147483647 seconds. |   |                |            |
|                 |                       |   |                | _          |
|                 |                       |   | CANCEL         | ОК         |

- 9. Click OK
- iii. Make sure the slider next to Meraki-IKEv1 is enabled and click OK

#### Sample IKE v1 Policy:

| Edit Globally: IKE v1 Policy     | 8  | × |
|----------------------------------|----|---|
| ▼ Filter                         |    |   |
| Meraki-IKEv1                     |    | 0 |
| SHA-AES-GROUP5-PRE_SHARED_KEY    |    | 6 |
| SHA-AES192-GROUP5-PRE_SHARED_KEY |    | 0 |
| SHA-AES256-GROUP5-CERTIFICATE    |    | 6 |
| SHA-AES256-GROUP5-PRE_SHARED_KEY |    | 6 |
| SHA-DES-GROUP5-CERTIFICATE       |    | 6 |
| Create New IKE Policy            | ОК |   |

- b. Click EDIT under IPSec Proposal
  - i. Make sure ESP\_SHA\_HMAC-ESP\_AES256-TUNNEL is enabled
    - If ESP\_SHA\_HMAC-ESP\_AES256-TUNNEL is not present, click + to add it
  - ii. Remove any other options
  - iii. Click OK
- c. Under Authentication Type, check the radio button for Pre-shared Manual Key
- d. Enter the Pre-shared key in the box
- e. Set NAT Exempt to No NAT exempt (turned off)
- f. Set Diffie-Hellman Group for Perfect Forward Secrecy to No Perfect Forward Secrecy (turned off)

# Sample Privacy Configuration:

| CISCO_ Firepower Device Manager MONITORING | POLICIES OBJECTS                                                     | DEVICE: CASTLE-DAVE                                                                                                    | ۵ 🖨                                                          | 9 ? :          | admin<br>Administrator |
|--------------------------------------------|----------------------------------------------------------------------|----------------------------------------------------------------------------------------------------|--------------------------------------------------------------|----------------|------------------------|
| ि Local Netwo                              | k CASTLE-DAX                                                         | VPN TERNEL                                                                                                    | OUTSIDE<br>65.32.237<br>PEER ENDPOINT                        | Remote Network | l                      |
| Sel                                        | ct the Internet Key Exchange (IKE) policy                            | Privacy Configuration<br>y and enter the preshared keys needed to auth<br>IPsec proposals to use for encrypting traffic. | enticate the VPN connection. The                             | en, select the |                        |
|                                            | IKE Policy<br>IKE policies are global, you c<br>all VPN connections. | cannot configure different policies per VPN. Any er                                                                      | abled IKE Policies are available to                          |                |                        |
|                                            | IKE Version 2                                                        | IKE Version 1                                                                                                    |                                                              |                |                        |
|                                            |                                                                      | Globally applied                                                                                                    | EDIT                                                         |                |                        |
|                                            |                                                                      | Default set selected<br>Authentication Type<br>Pre-shared Mar                                                            | EDIT                                                         |                |                        |
|                                            |                                                                      | Pre-shared Key                                                                                                    |                                                              |                |                        |
|                                            |                                                                      |                                                                                                    |                                                              |                |                        |
|                                            | Additional Options NAT Exempt No NAT exempt (turned off)             | Diffie-Hellman Grov                                                                                                    | up for Perfect Forward Secrecy<br>d Secrecy (turned off) 🗸 🕚 |                |                        |
|                                            |                                                                      | BACK                                                                                                    |                                                              |                |                        |

- g. Click NEXT
- h. Review the information for accuracy and then click FINISH
- 9. Click on the Policies section at the top of the page.
- 10. Click on NAT under Security Policies
- 11. Click the + on the right-hand side of the page to add a NAT rule
- 12. Enter a title for your NAT rule
- 13. Set Create Rule for to Manual NAT
- 14. Change Placement to Before Auto NAT Rules
- 15. Set type to Static
- 16. Under Original Packet
  - a. Leave Source Interface set to Any
  - b. Change Source Address to be the local subnet on the device
  - c. Change Destination Address to be the remove subnet on the Meraki device
- 17. Under Translated Packet
  - a. Leave Source Interface set to Any
  - b. Change Source Address to be the local subnet on the device
  - c. Change Destination Address to be the remove subnet on the Meraki device

# Sample NAT Rule:

| Edit NAT Rule                                                        |                                                   |                                   |                                                               |                                            |                                      |       |
|----------------------------------------------------------------------|---------------------------------------------------|-----------------------------------|---------------------------------------------------------------|--------------------------------------------|--------------------------------------|-------|
| Title                                                                | Create Rule for                                   |                                   |                                                               | Status                                     |                                      |       |
| No-NAT-Policy-MaD-NY                                                 |                                                   | Manua                             | I NAT                                                         | ~                                          |                                      |       |
| Manual NAT rules allow the tran<br>translation are optional. You car | slation of the source as<br>place manual NAT rule | s well as the c<br>es either befo | estination address of a netw<br>re or after Auto NAT rules an | work packet. Destir<br>nd insert the rules | nation and port<br>at a specific loc | ation |
| Placement                                                            |                                                   |                                   | Туре                                                          |                                            |                                      |       |
| Before Auto NAT Rules                                                |                                                   | ~                                 | Static                                                        | ~                                          |                                      |       |
| ORIGINAL PACKET                                                      | vanced Options                                    |                                   | TRANSLATED PACKET                                             |                                            |                                      |       |
| Source Interface                                                     |                                                   |                                   | Destination Interface                                         |                                            |                                      |       |
| Any                                                                  |                                                   | ~                                 | Any                                                           |                                            |                                      | ~     |
| Source Address                                                       | Source Port                                       |                                   | Source Address                                                | Source                                     | Port                                 |       |
| Castle-Dave-Local 🗸                                                  | Any                                               | ~                                 | Castle-Dave-Local                                             | Any Any                                    |                                      | ~     |
| Destination Address                                                  | Destination Port                                  |                                   | Destination Address                                           | Destina                                    | ation Port                           |       |
| Mom-And-Dad-NY 🗸                                                     | Any                                               | ~                                 | Mom-And-Dad-NY                                                | Any Any                                    |                                      | ~     |
|                                                                      |                                                   |                                   |                                                               |                                            |                                      |       |
| Show Diagram                                                         |                                                   |                                   |                                                               | CANCEL                                     | ок                                   |       |

- 18. Click OK
- 19. At the top of the page, click on Access Control under Security Policies
- 20. Click the + on the right-hand side of the page to add an Access Control policy
- 21. Click the drop down under Order and select the appropriate spot. (You probably towards the top.)
- 22. Set and appropriate Title
- 23. Under Source, click the + next to Networks and select your remote network
- 24. Under Destination, click the + next to Networks and select your local network

## Sample Access Rule:

| Edit Access Rule                     |                  |                    |                                 |                |                 | 0 X |
|--------------------------------------|------------------|--------------------|---------------------------------|----------------|-----------------|-----|
| Order Title<br>2 V Allow-Traffic-Fro | m-Mom-And-Dad-FL | Action<br>Allow    |                                 |                |                 |     |
| Source/Destination Application       | ions URLs Users  | s Intrusion Policy | File policy Logging DESTINATION |                |                 |     |
| Zones + Netv                         | works +          | Ports +            | Zones +                         | Networks +     | Ports/Protocols | +   |
| ANY                                  | ] Mom-And-Dad    | ANY                | ANY                             | Castle-Dave-Lo | ANY             |     |
| Show Diagram                         | 0<br>Not hit yet |                    |                                 | С              | ANCEL           | ОК  |

- 25. Click OK
- 26. Click the icon at the top of the screen, and deploy your changes.
- 27. Log into your Meraki dashboard and go to Security & SD-WAN and then select Site-tosite VPN
- 28. Set the Type to Hub (Mesh)
- 29. Under Organizational-wide settings, click Add a peer under Non-Meraki VPN peers
  - a. Set a name for your VPN
  - b. Enter the public IP of the FirePower device in the box for Public IP
  - c. Leave the box for Remote ID blank
  - d. Enter the network on the FirePower side under Private subnets
  - e. Leave IPsec policies set at Default.

i. If you wish to click on the link to verify, they should be set to this:

| Choose a Preset      | Default v                                                                                      |
|----------------------|------------------------------------------------------------------------------------------------|
| Phase 1              |                                                                                                |
| Encryption           | 3DES *                                                                                         |
| Authentication       | SHA1 *                                                                                         |
| Diffie-Hellman group | 2 *                                                                                            |
| Lifetime (seconds)   | 28800                                                                                          |
| Phase 2              |                                                                                                |
| Encryption           | AES 256         x         AES 192         x           AES 128         x         3DES         x |
| Authentication       | SHA1 x MD5 x                                                                                   |
| PFS group            | Off •                                                                                          |
| Lifetime (seconds)   | 28800                                                                                          |
|                      | Cancel                                                                                         |

- f. Under Preshared secret, enter the same pre-shared key you configured on the FirePower device
- g. Leave Availability set to All networks

Sample Meraki dashboard VPN config:

| disco Meraki       |                               |                                                                        |                                                                         |                                                            |                                |                                  |                           |
|--------------------|-------------------------------|------------------------------------------------------------------------|-------------------------------------------------------------------------|------------------------------------------------------------|--------------------------------|----------------------------------|---------------------------|
|                    | New in Dashboard: Dash        | board API v0.6 Released. Read mon                                      | 2.                                                                      |                                                            |                                |                                  | ×                         |
| NETWORK            | Site to oils VDN              |                                                                        |                                                                         |                                                            |                                |                                  |                           |
| Mom And Dad - FL - | Site-to-site VFIN             |                                                                        |                                                                         |                                                            |                                |                                  |                           |
|                    | Туре Θ                        | Off<br>Do not participate in site-to-site                              | VPN.                                                                    |                                                            |                                |                                  |                           |
| Network-wide       |                               | Hub (Mesh)     Establish VPN tunnels with all by                       | he and dependent englise                                                |                                                            |                                |                                  |                           |
| Security & SD-WAN  |                               | <ul> <li>Spoke</li> </ul>                                              | un dependent spokes.                                                    |                                                            |                                |                                  |                           |
| Wireless           |                               | Establish VPN tunnels with selec                                       | ted hubs.                                                               |                                                            |                                |                                  |                           |
| Organization       | Exit hubs (9                  | Add a hub                                                              |                                                                         |                                                            |                                |                                  |                           |
|                    | VPN settings                  |                                                                        |                                                                         |                                                            |                                |                                  |                           |
|                    | Local networks                | Name Subnet VP                                                         | N participation                                                         |                                                            |                                |                                  |                           |
|                    |                               | Main subnet 192,168.4.0/24 V                                           | PN on 👻                                                                 |                                                            |                                |                                  |                           |
|                    |                               |                                                                        |                                                                         |                                                            |                                |                                  |                           |
|                    | NAT traversal                 | Automatic     Connections to remote peers an                           | arranged by the Meraki cloud.                                           |                                                            |                                |                                  |                           |
|                    |                               | Manual: Port forwarding                                                |                                                                         |                                                            |                                |                                  |                           |
|                    |                               | Remote peers contact the securi<br>Use this if your security appliance | ity appliance using a public IP and<br>e is behind another NAT and "Aut | port that you specify.<br>omatic" traversal does not work. |                                |                                  |                           |
|                    |                               | , , , , , , , , , , , , , , , , , , , ,                                |                                                                         |                                                            |                                |                                  |                           |
|                    | Remote VPN participants       | Network *                                                              |                                                                         |                                                            | Subnet(s)                      |                                  |                           |
|                    |                               | Mom And Dad - NY                                                       |                                                                         |                                                            | 192.168.2.0/24                 |                                  |                           |
|                    |                               |                                                                        |                                                                         |                                                            |                                |                                  |                           |
|                    |                               |                                                                        |                                                                         |                                                            |                                |                                  |                           |
|                    | OSPF settings e               |                                                                        |                                                                         |                                                            |                                |                                  |                           |
|                    | Advertise remote routes       | Disabled 0                                                             |                                                                         |                                                            |                                |                                  |                           |
|                    |                               |                                                                        |                                                                         |                                                            |                                |                                  |                           |
|                    | Organization-wide s           | ettings                                                                |                                                                         |                                                            |                                |                                  |                           |
|                    | Options in this section apply | to all VPN peers in this organization.                                 |                                                                         |                                                            |                                |                                  |                           |
|                    | Non-Meraki VPN peers          | Name                                                                   | Public IP                                                               | Remote ID (8)                                              | Private subnets IPsec policies | Preshared secret Availability () | Actions                   |
|                    |                               | Castle-Dave-VPN                                                        | 1.2.3.4                                                                 |                                                            | 192.168.1.0/24 Default         | All networks x                   | ÷ X                       |
|                    |                               | Add a peer                                                             |                                                                         |                                                            | @ MACHANA                      |                                  | * *                       |
|                    | Site-to-rite outbound from    | 1                                                                      |                                                                         |                                                            |                                |                                  | You have unsaved changes. |
|                    | 0                             | # Policy Protocol Source                                               | e Src port Destination Ds                                               | t port Comment Logging ()                                  | Actions                        |                                  | Save or cancel            |
|                    |                               | Allow Any Any                                                          | Anv Anv An                                                              | V Detautt rule Enabled O                                   |                                |                                  |                           |

30. Click Save

Once the changes are pushed to the Meraki device, you should be able to ping from the local network of one device to remote network on the other device.